## **USB Backup Guide**

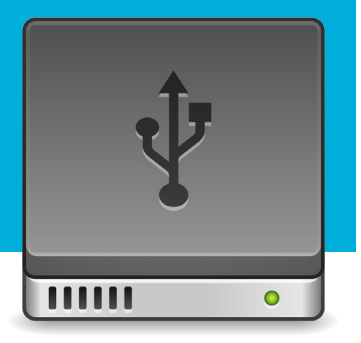

## **Backing Up Your Files to a USB Drive/Pen**

## Windows 7

1. Plug the USB flash drive directly into an available USB port.

NOTE: A message indicating that a new device has been detected at the lower right hand of your monitor. It MAY take a few seconds to be detected.

- 2. If the USB flash drive or external drive folder does NOT open automatically, follow these steps:
- a. Click **Start > Computer**.

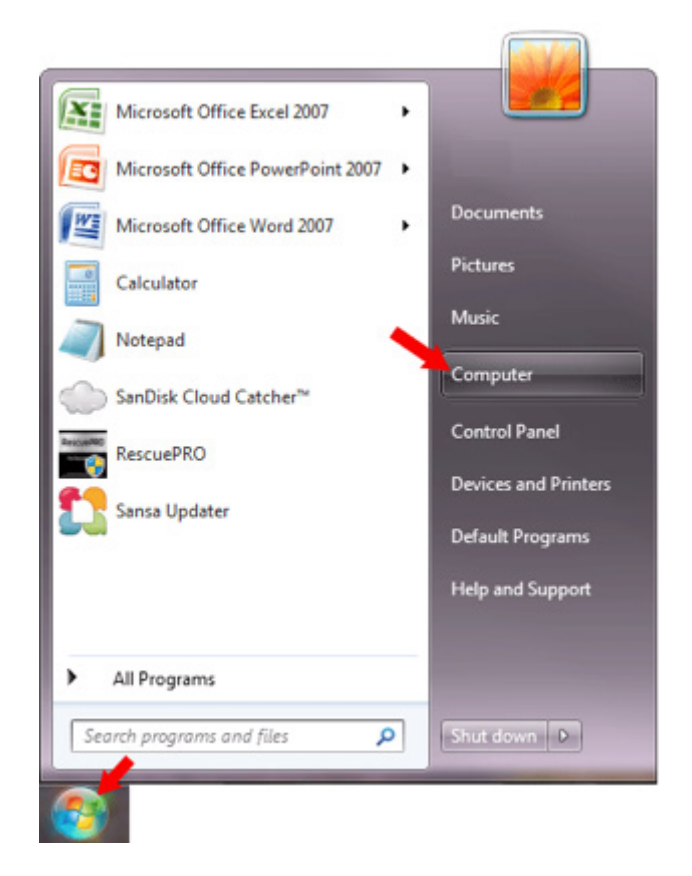

b. Double-click on the **Removable Disk** associated with the USB flash drive.

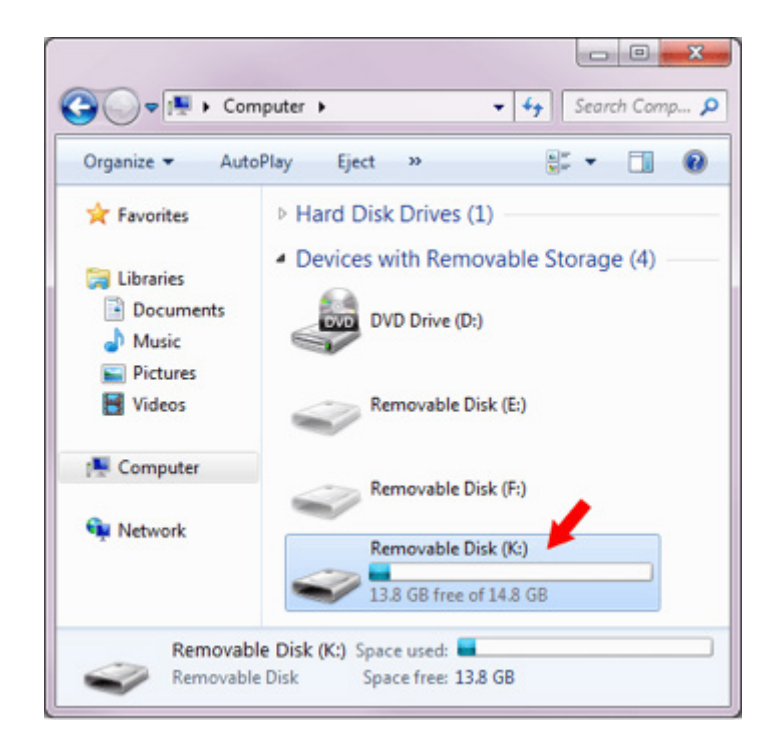

- 3. Navigate to the folders in your computer containing files you want to transfer.
- 4. Right-click on the file you want to copy, then select Copy.

| Organize 👻 🔚                         | Preview 👻 Sh                                | are with 🔻 Print E-                         | -mail »    |                                          | • |
|--------------------------------------|---------------------------------------------|---------------------------------------------|------------|------------------------------------------|---|
| 🚖 Favorites                          | Documents library Arrange by: F             |                                             |            | e by: Folder 🔻                           |   |
| Documents                            | Name                                        | Date modified                               | Туре       | Size                                     |   |
| A Music                              | IMG_1766                                    | 8/20/2011 2:10 PM                           | JPEG image | 1,102 KB                                 |   |
| Pictures                             | MG_1769                                     | 8/20/2011 2:14 PM                           | JPEG image | 558 KB                                   |   |
| Videos                               | MG_1771                                     | 8/20/2011 2:15 PM                           | JPEG image | 1,163 KB                                 |   |
|                                      | E IMG_1774                                  | 8/31/2011 11:31 PM                          | JPEG image | 1,116 KB                                 |   |
| 🖳 Computer                           | KIMG_1778                                   | 8/31/2011 11:32 PM                          | JPEG image | 1,254 KB                                 |   |
|                                      | MG_1779                                     | 8/20/2011 2:23 PM                           | JPEG image | 1,210 KB                                 |   |
|                                      | E IMG_1<br>IMG_1<br>IMG_1<br>IMG_1<br>IMG_1 | Set as desktop background<br>Edit<br>Print  | 4          | .343 KB<br>.349 KB<br>.177 KB<br>.170 KB |   |
| IMG_1782 Date take<br>JPEG image Tag |                                             | Rotate clockwise<br>Rotate counterclockwise |            | 2                                        |   |
|                                      | _                                           | Send to                                     |            |                                          |   |
|                                      | 100                                         | Cut                                         |            |                                          |   |
|                                      |                                             | Сору                                        |            |                                          |   |
|                                      |                                             | Create shortcut                             |            |                                          |   |
|                                      |                                             | Delete                                      |            |                                          |   |
|                                      |                                             | Rename                                      |            |                                          |   |
|                                      |                                             | Open file location                          |            |                                          |   |
|                                      |                                             |                                             |            |                                          |   |

5. Return to the **Removable Disk** window, right-click within the window, then select Paste.

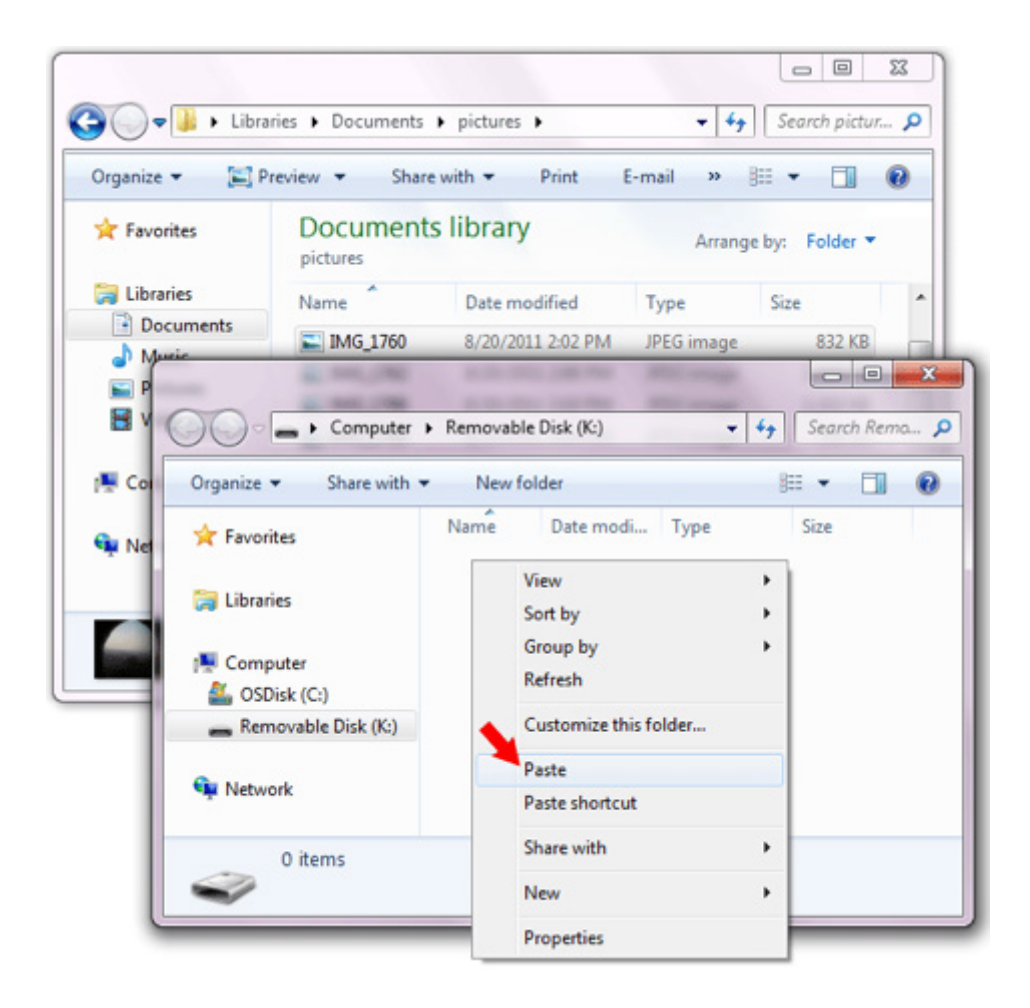

Please watch the following video for more help!

https://www.youtube.com/watch?time\_continue=63&v=R2KhGwLsdoQ

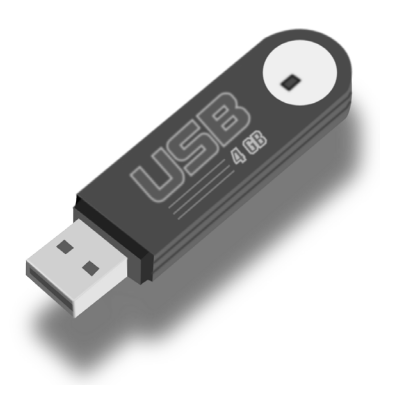